F 設定

| 平均速度を設定する              | ·····F-2 |
|------------------------|----------|
| ルート探索条件の設定をする          | ····F-3  |
| メイン画面(地図)の設定を変える       | ·····F-6 |
| 3D 地図の角度を調整する          | ·····F-8 |
| 地図の色を変える               | F-10     |
| 基本表示の設定を変える            | ··F-11   |
| 情報バーまたは地図画面に緯度・経度/     |          |
| 道路名/登録地点を表示する・しないを選ぶ…  | F11      |
| ルート案内画面の設定を変える         | ··F-13   |
| 全ルートを表示する/しないの設定をする    |          |
| 設定ルートの色を選ぶ             |          |
| ルート情報を表示する/しないの設定をする…  |          |
| 目的地方位を自車マークから直線で表示する/  | /        |
| 自車マークに赤い丸印を表示する        |          |
| JCTビューを表示する/しないの設定をする・ |          |
|                        |          |

| 父差点拡大図を衣示する/しないの設定をす                                                                                                    | a                                                    |
|----------------------------------------------------------------------------------------------------|------------------------------------------------------|
| 交差点情報を表示する/しないの設定をする                                                                                                    | るF-17                                                |
| 盗難多発地点を警告する/しないの設定をす                                                                                                    | る…F-17                                               |
| ETCレーンを表示する/しないの設定をす                                                                                                    | る…F-19                                               |
| リアル3D交差点を表示する/しないの                                                                                                    |                                                      |
| 設定をする                                                                                                    | ······F-20                                           |
| 方面看板を表示する/しないの設定をする・                                                                                                    | ······F-21                                           |
| ニッドラ クキニの乳ウモホミス                                                                                                    | F 00                                                 |
| フノトマーン衣示の設定を変える                                                                                                    | ·····F-23                                            |
| フノトマーク表示の設定を変える<br>現在地(自車)マークの位置を変更する                                                                                                    | ······F-23                                           |
| ラントィーン表示の設定を変える<br>見在地(自車)マークの位置を変更する<br>見在地(自車)マークの種類/色を変える・                                                                               | ······F-23<br>······F-25<br>······F-27               |
| フノトマーン表示の設定を変える<br>見在地(自車)マークの位置を変更する<br>見在地(自車)マークの種類/色を変える・<br>音声案内の音量を調整するには                                                             | ······F-23<br>······F-25<br>······F-27<br>······F-29 |
| フノトマージ表示の設定を変える<br>見在地(自車)マークの位置を変更する<br>見在地(自車)マークの種類/色を変える・<br>音声案内の音量を調整するには<br>合流案内/踏み切り案内設定をかえるには・                                     | F-23<br>F-25<br>F-27<br>F-29<br>F-30                 |
| フレマーン表示の設定を変える<br>見在地(自車)マークの位置を変更する<br>見在地(自車)マークの種類/色を変える・<br>音声案内の音量を調整するには<br>合流案内/踏み切り案内設定をかえるには…<br>専用レーン案内の案内設定を変えるには                | F-23<br>F-25<br>F-27<br>F-27<br>F-29<br>F-30         |
| フノトマージ表示の設定を変える<br>見在地(自車)マークの位置を変更する<br>見在地(自車)マークの種類/色を変える・<br>音声案内の音量を調整するには<br>合流案内/踏み切り案内設定をかえるには…<br>専用レーン案内の案内設定を変えるには<br>音声案内を止めるには | F-23<br>F-25<br>F-27<br>F-29<br>F-30<br>F-31<br>F-32 |

ł

### F-1

# 平均速度を設定する

平均走行速度を設定しておけば、ルート案内時により正確な到着予想時刻を知ることができます。

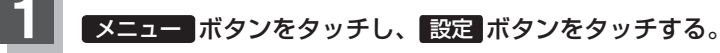

:サブメニュー画面が表示されます。

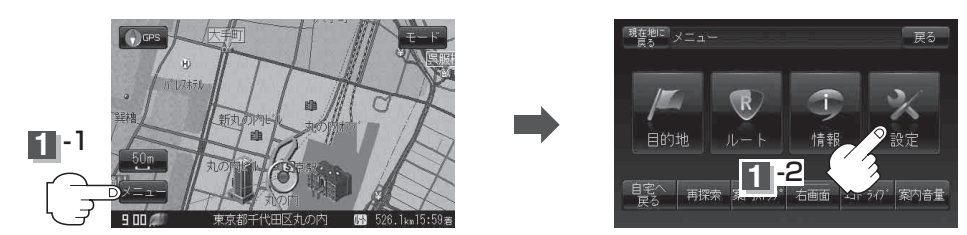

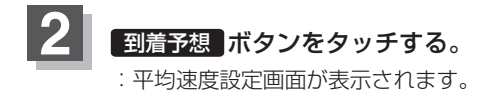

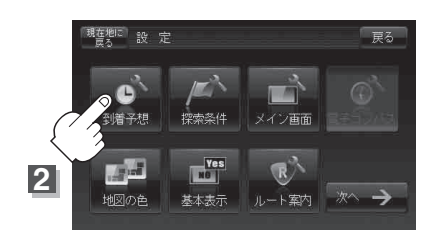

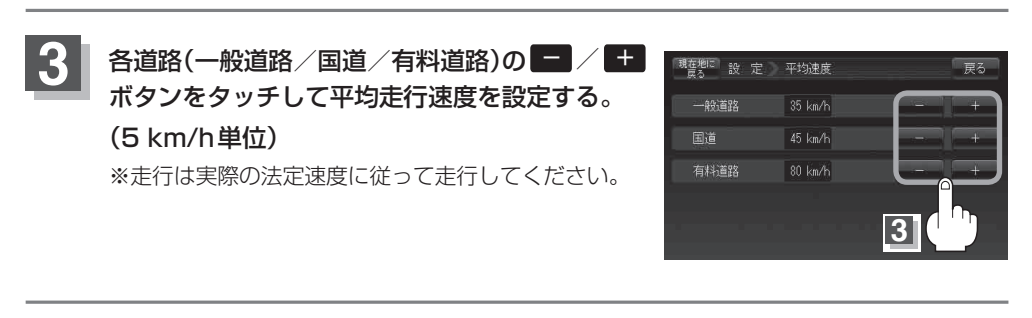

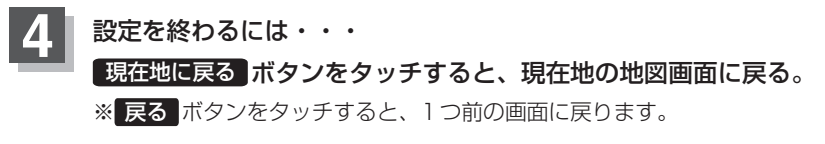

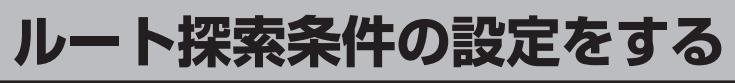

ルートを探索する条件を変更することができます。変更後の条件で再探索します。

メニュー ボタンをタッチし、設定 ボタンをタッチする。

:サブメニュー画面が表示されます。

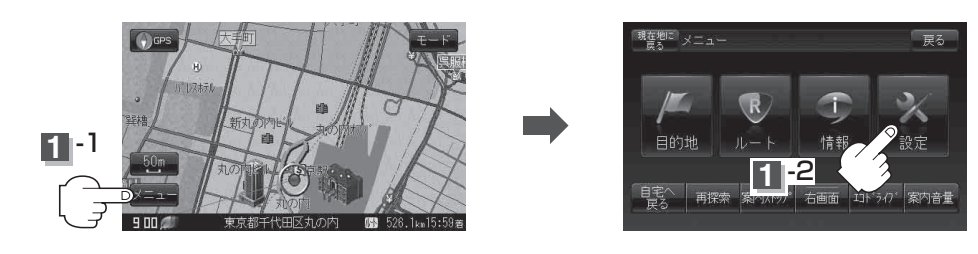

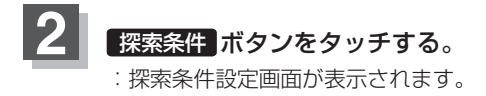

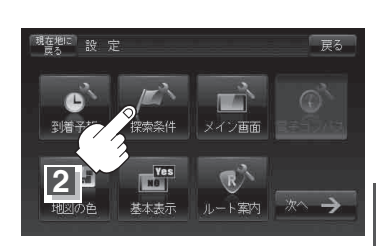

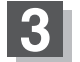

探索条件を選び、タッチする。

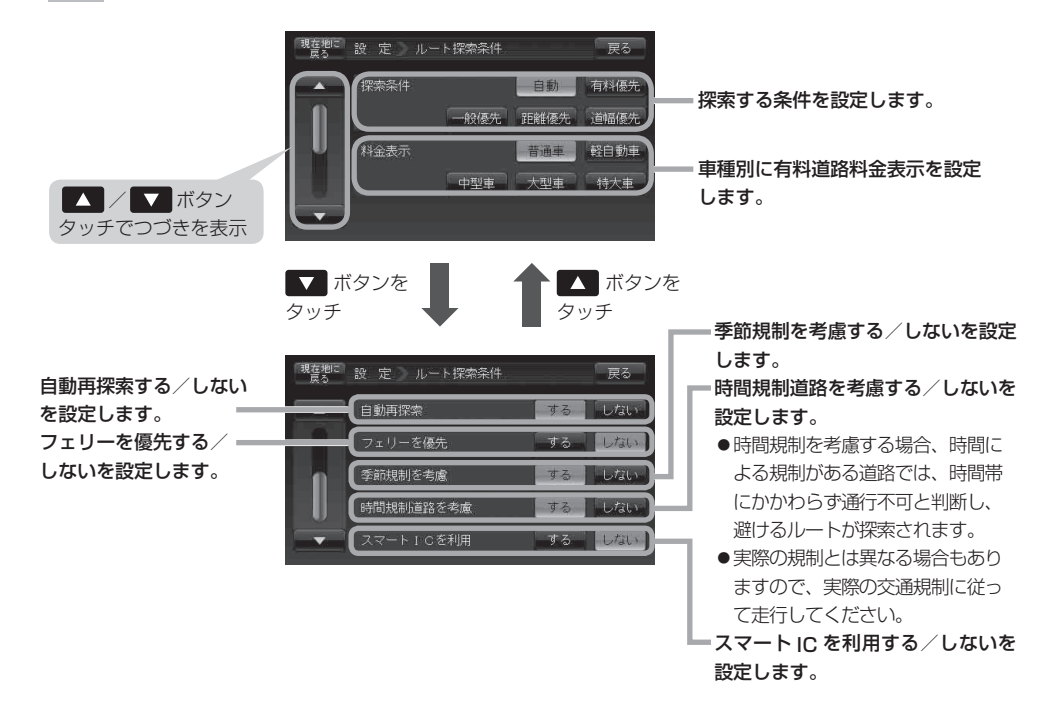

1 設定を終わるには・・・

#### 現在地に戻るボタンをタッチすると、現在地の地図画面に戻る。

※ 戻る ボタンをタッチすると、1つ前の画面に戻ります。

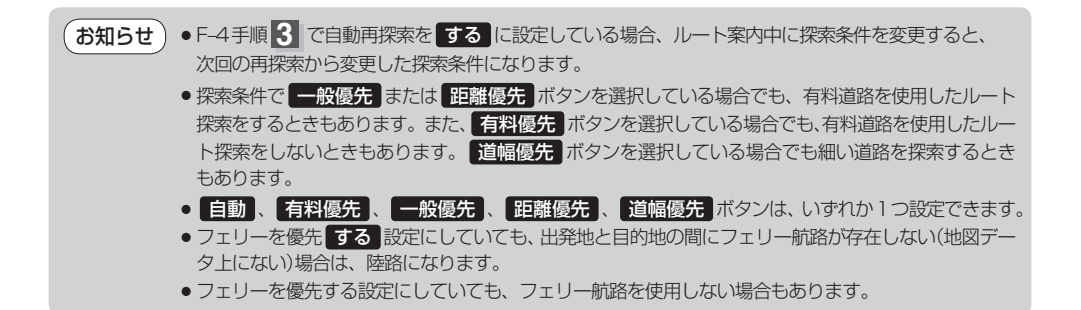

#### お知らせ) スマートICについて

- ●スマートICとは、高速道路の本線やSA・PAから乗り降りができるように設置されたETC搭載車両 専用のインターチェンジ(IC)のことです。
- 出入り方向を考慮したルート探索は行っていますが、対象車種や営業時間、営業期間を考慮したルート探索は行っていません。

※ETCを搭載していない車両は通行できません。

※通行可能車両、通行可能時間・期間などが制限されている場合がありますので、ご利用の際は ご注意ください。

#### 料金表示について

- 表示される金額は、現金支払いの場合の料金となります。
- 表示される金額は割引などにより実際に請求される金額と異なる場合があります。
   ※料金表示は目安としてお使いください。また、ETC割引には対応していません。
- 料金表示の対象道路は、都市間高速(東名高速、中央高速、名神高速など)、都市内高速(阪神高速、名古屋高速、首都高速など)および、一般有料道路がルートに含まれる場合、その通行料金が表示されます。ただし、一部の一般有料道路には対応していません。
- 料金表示は、探索されたルート上の料金所へのIN、OUTの情報から計算されます。
   ※表示される金額は、計算可能な有料道路分の料金となります。
- 首都高速などの単一料金区間では乗り入れたときに精算するため、区間内で再探索を行っても、料金は表示されません。
- 料金区間が2つ以上にまたがるとき、1つ目の料金所を通過して次の料金区間を走行していても、料金 表示は2つの区間の合計値のままです。1つ目の料金所を通過した時点で、自動再探索が働いたり、 手動によるルート探索を行うと、2つ目の区間だけの料金が表示されます。
- ●高速道路、有料道路上で手動によるルート探索を行った場合は、料金は表示されず「−−−円」になります。(ルートの出発地/目的地が高速(有料)道路上にある時も、料金の表示は「−−−円」になります。)
- ・○○IC"を目的地に設定した場合は、目的地を設定した高速道路/有料道路の料金は表示されない(---円)場合があります。料金を表示したい場合は、料金所を出た一般道に目的地を設定してください。
- ルート探索(手動・自動)を再度行わない限り、料金は最初に計算された表示のままです。
- ●ルート情報画面、全ルート表示画面では出発地点から目的地地点までのルートに含まれる有料道路の 合計料金を表示します。
- 新規開通道路を含んだ高速道路、料金非対応路線を通るルートの場合、料金は計算対象外となります。

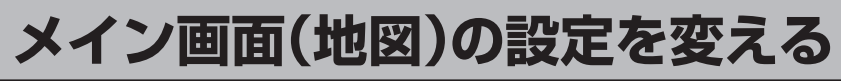

住所の色分け/吹き出し表示/地図モードを選ぶことができます。

# メニュー ボタンをタッチし、設定 ボタンをタッチする。

: サブメニュー画面が表示されます。

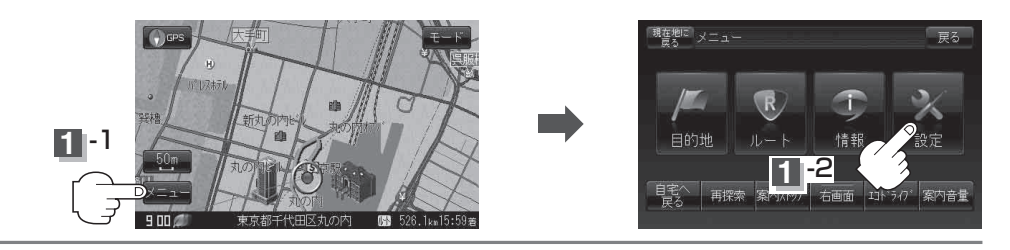

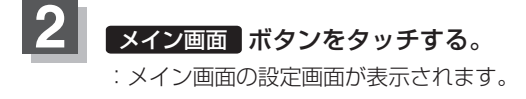

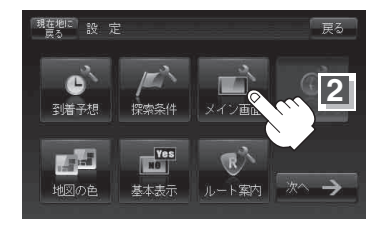

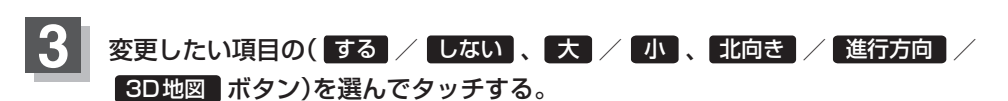

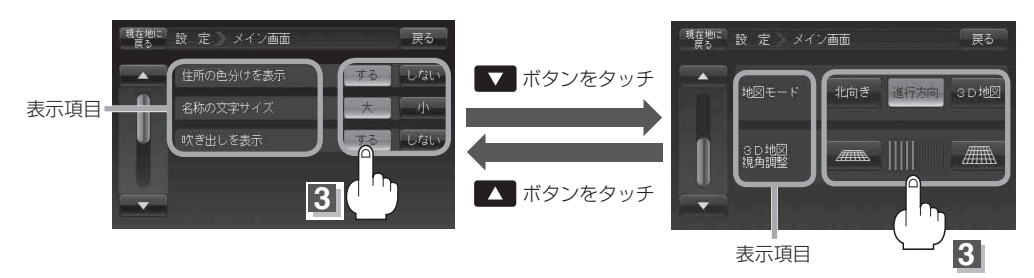

※3D地図の角度調整につきましては [gr [3D地図の角度を調整する] F-8 をご覧ください。

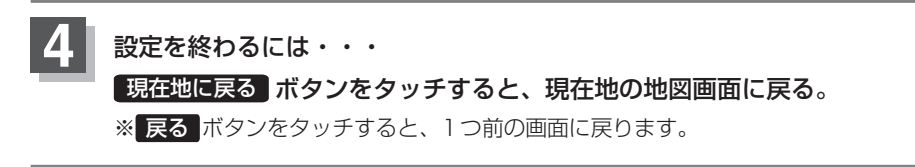

## "吹き出しを表示"について

高速道路の出入口、主要交差点の交差点名を表示することができます。表示は収録されているデータに基づい て行うため、収録されていない交差点では表示しません。

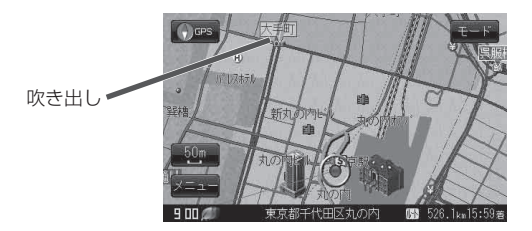

## "地図モード" について

- ●地図表示(方位)を"北向を上""進行方向を上""3D 地図"に設定できます。
   地図表示(方位)は、地図画面の (う (つ (方位)ボタンをタッチして切り替えることもできます。
   各地図表示の特長については () 「地図表示(方位)を切り替える] B-9 をご覧ください。
- ●1ルート探索/複数ルート探索やルート変更をするときに、目的地/経由地/出発地を登録する際の地 図は"北向を上"の地図になります。また、自車マークの位置/方位を修正する際の地図も、"北向を上" の地図になります。

# 3D地図の角度を調整する

メイン画面で3D地図表示時に、地図を見下ろす角度を高く設定すると、道路を上空から見下ろす感じで地図が表示され、低く設定すると、道路を水平方向から見る感じで地図が表示されます。

メニュー ボタンをタッチし、 設定 ボタンをタッチする。

: サブメニュー画面が表示されます。

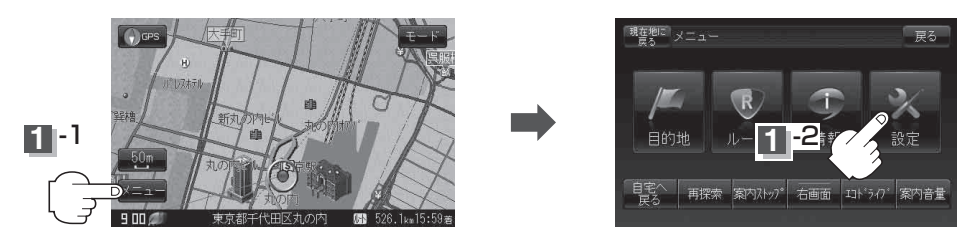

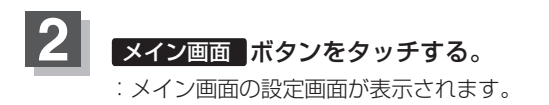

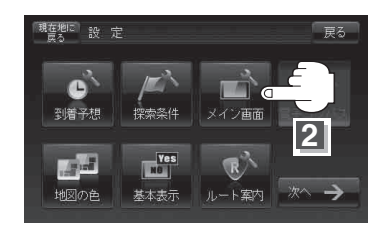

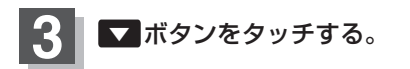

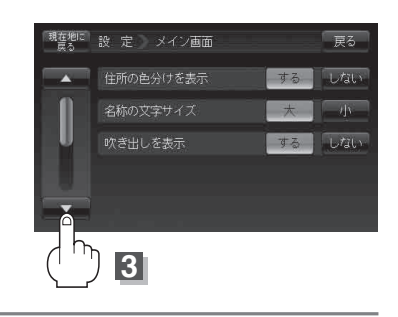

## 3D地図の角度を調整する

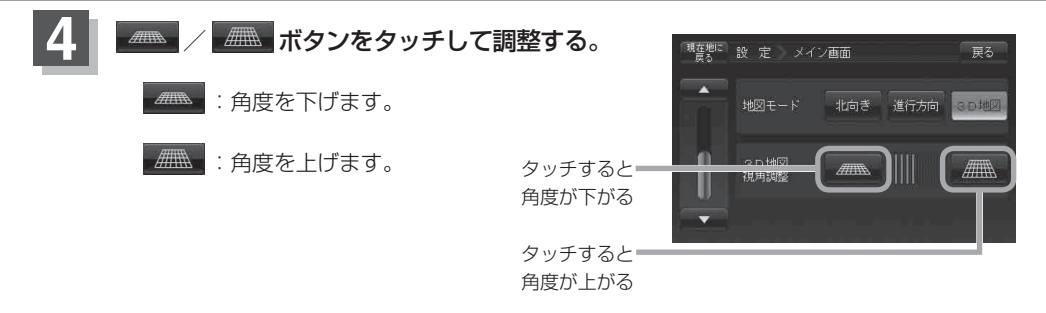

見下ろし角度が低いとき

見下ろし角度が高いとき

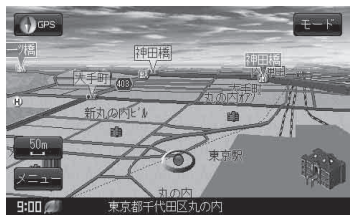

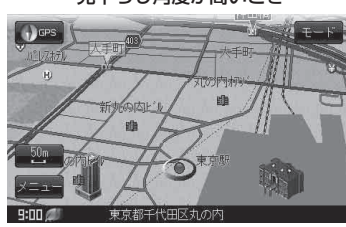

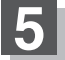

設定を終わるには・・・ 現在地に戻る ボタンをタッチすると、現在地の地図画面に戻る。 ※ 戻る ボタンをタッチすると、1つ前の画面に戻ります。

# 地図の色を変える

地図の色(自動/昼/夜)を選ぶことができます。

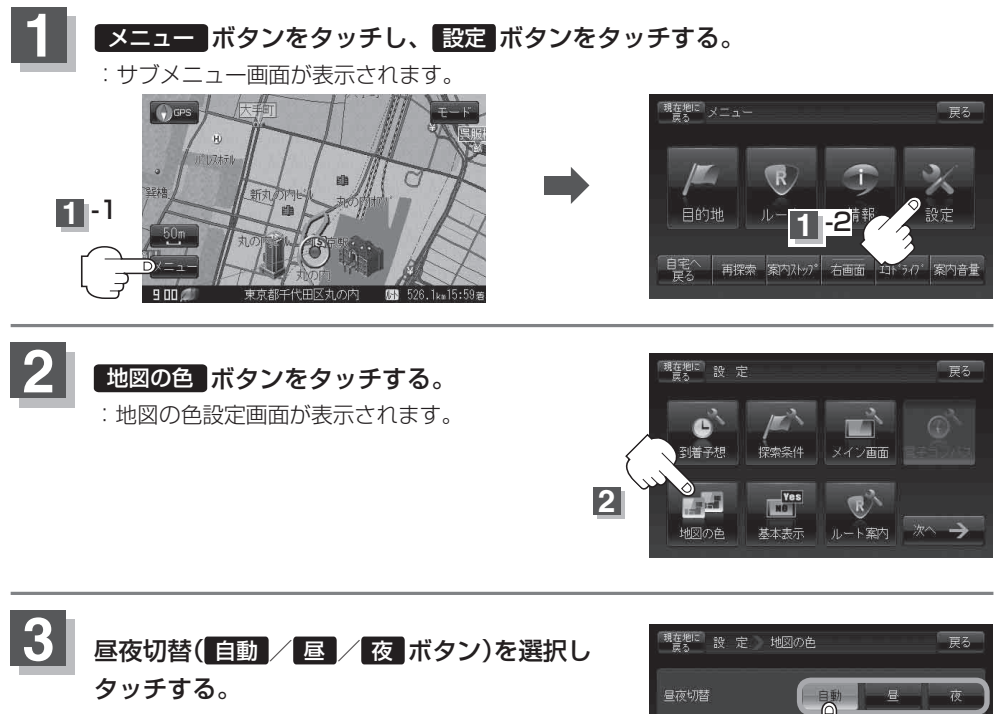

\* 自動 を選択した場合は、明るさセンサーにより、 周囲が暗くなると夜モードの色に、明るくなると 昼モードの色に自動的に切り替わります。

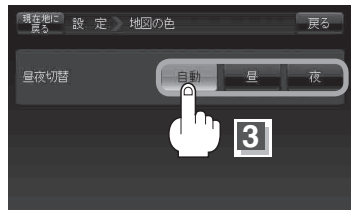

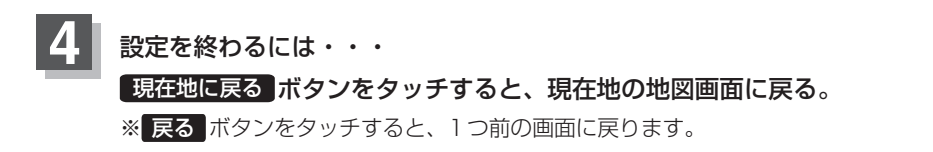

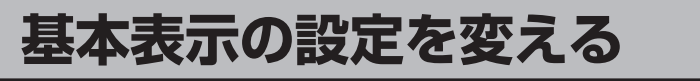

情報バーまたは地図画面に緯度・経度/道路名/登録地点を表示する・しないを選ぶ

## メニュー ボタンをタッチして、 設定 ボタンをタッチする。

: サブメニュー画面が表示されます。

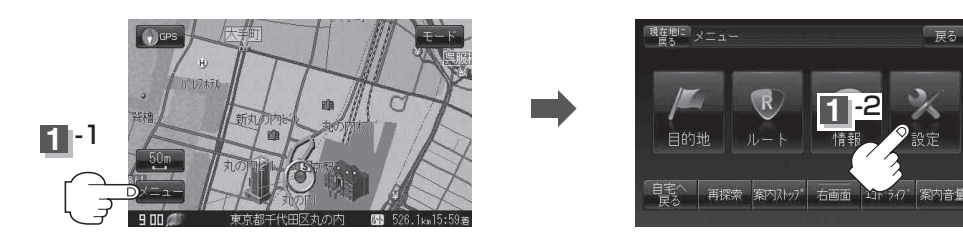

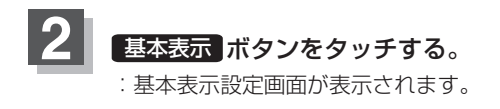

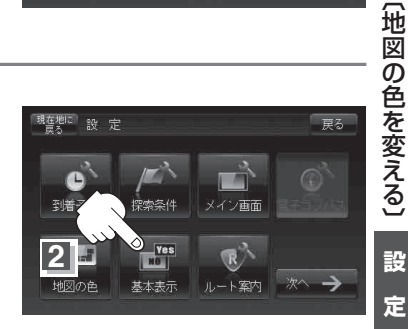

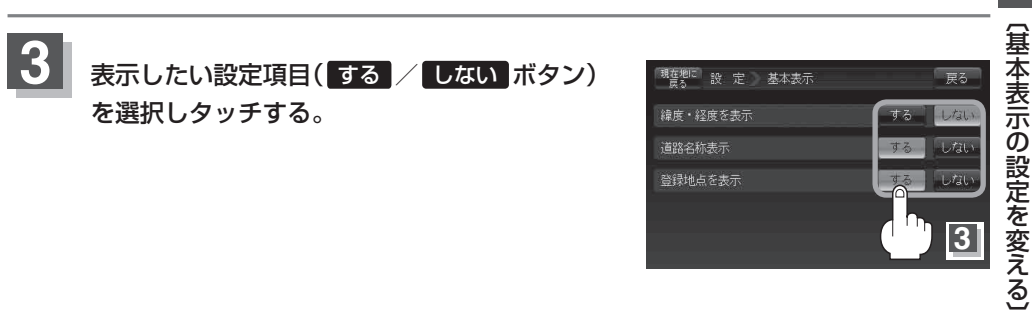

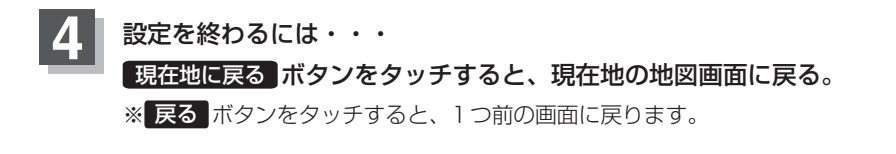

設

定

## 基本表示の設定を変える

## "緯度・経度を表示"について

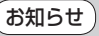

地図画面(現在地表示時は除く)に、緯度・経度(日本測 地系)を表示することができます。

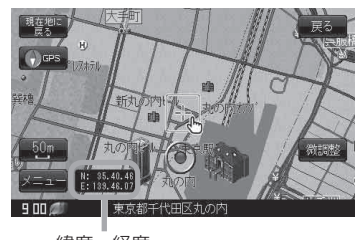

緯度·経度

## "道路名を表示" について

**お知らせ**● 情報バーに道路名称を表示します。

● 道路名表示ができない場合は周辺の住所を表示します。

● GPS 衛星電波の誤差により、実際に走行している道路 名が出なかったり、近くの別の道路名が出る場合もあ ります。

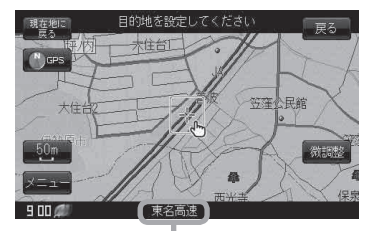

■ 道路名

## "登録地点を表示" について

お知らせ しない にすると、一時的に地図上から登録地点マーク を消すことができます。

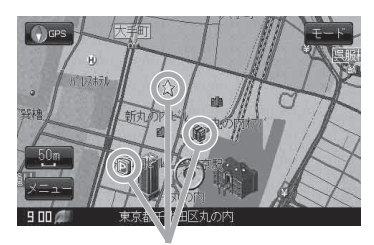

登録地点

# ルート案内画面の設定を変える

全ルートを表示/ルート色/ルート情報を表示/目的地方位/JCTビューを表示/交差点拡大図を表示/交差点情報を表示/盗難多発地点を警告/ETCレーンを表示/リアル3Dを表示/方面看板を表示の設定を変えることができます。

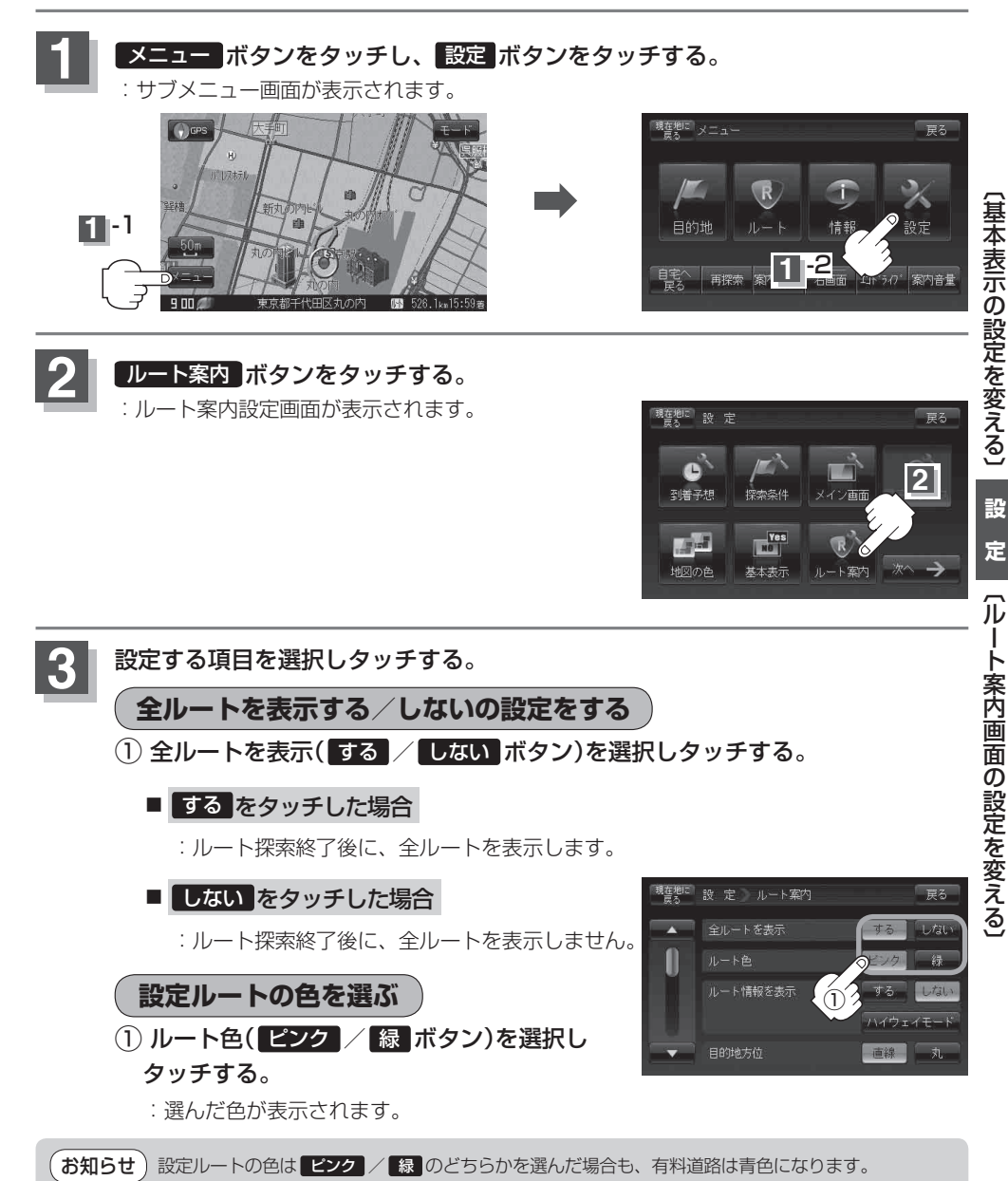

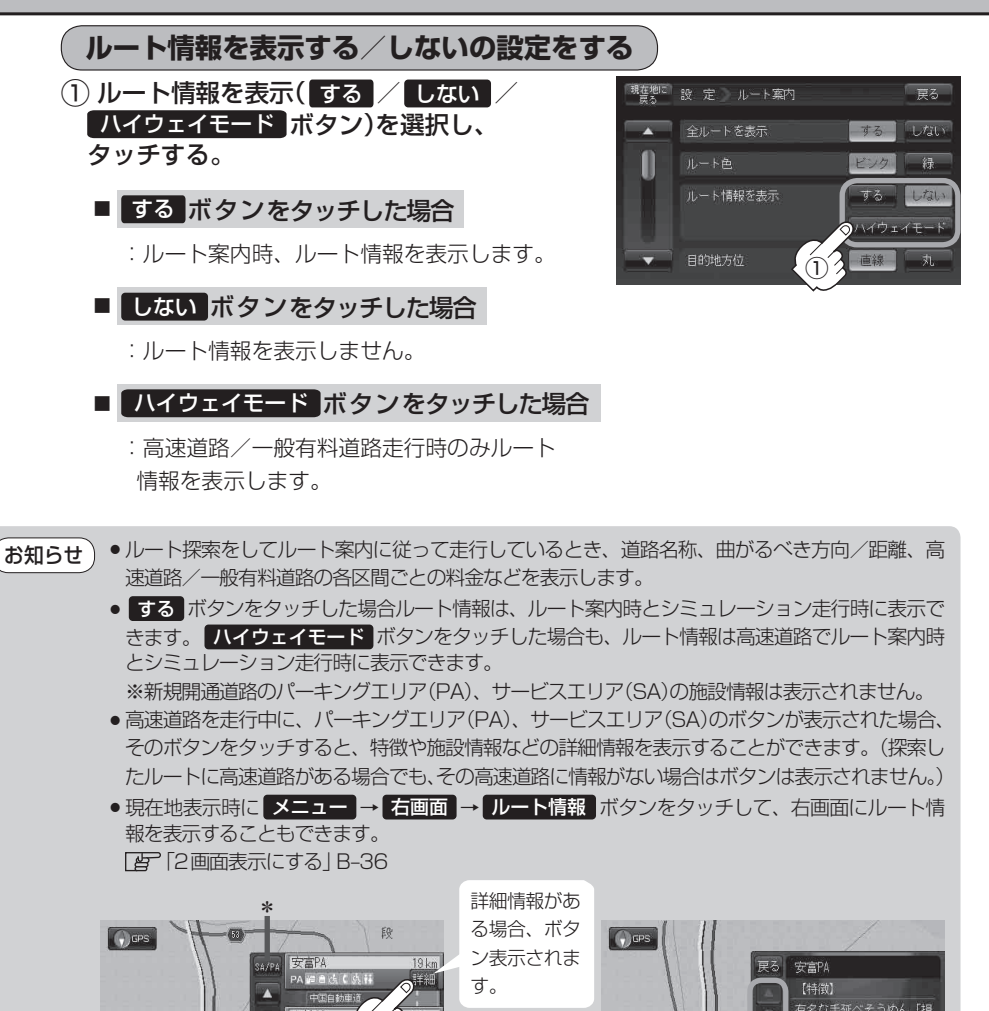

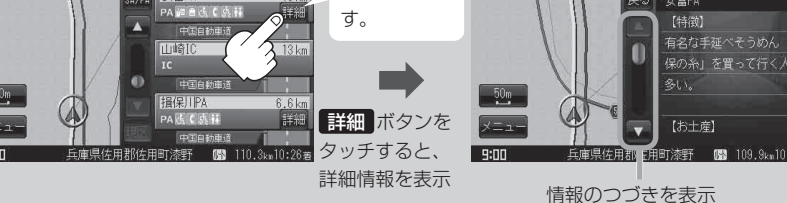

\*印…ルート案内中に高速道路または有料道路を走行中 SA/PA ボタンをタッチすると、 サービスエリア・パーキングエリアのみルート情報を表示します。 戻る ボタンをタッ チするともとのルート情報に戻ります。 探索したルートに高速道路または有料道路がある場合でもその高速道路または有料道路 にサービスエリアまたはパーキングエリアがないときは選択することができません。

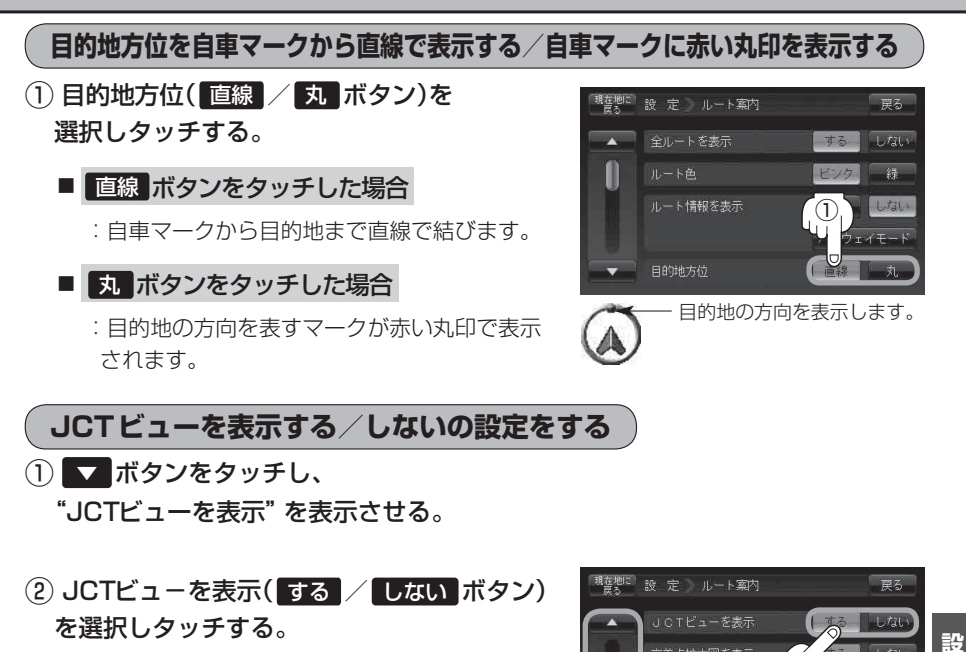

- ●高速道路や都市高速道路のJCT(ジャンクション)分岐 お知らせ や都市高速道路の出口(ランプ)が近づくと、その付近 の案内図(JCTビュー)を表示します。案内図には、方 面案内とともに、曲がるべき方向が表示されます。案 内が終わると、もとの画面に戻ります。
  - JCTビュー表示のとき ×閉 ボタンをタッチすると、 一時的に消すことができます。もう一度、表示したい 場合は 【 開 ボタンをタッチしてください。
  - ●表示は、地図ソフトに収録されているデータに基づい 905 て行うため、
    - ・データが収録されていない分岐点では、JCTビューはしません。
    - ・データは地図ソフト作成時のものであるため、表示された内容(ランドマークなど)が実際とは 異なる場合がありますので、ご注意ください。
  - 地図ソフトでは、JCTビューは、高速道路や都市高速道路の一部に対応しています。

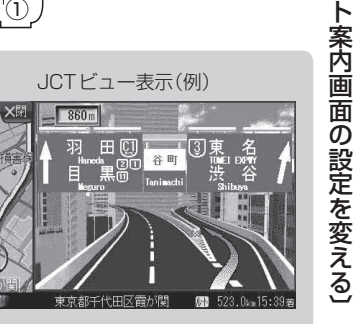

交差点情報を表示

D

F-15

定

π L

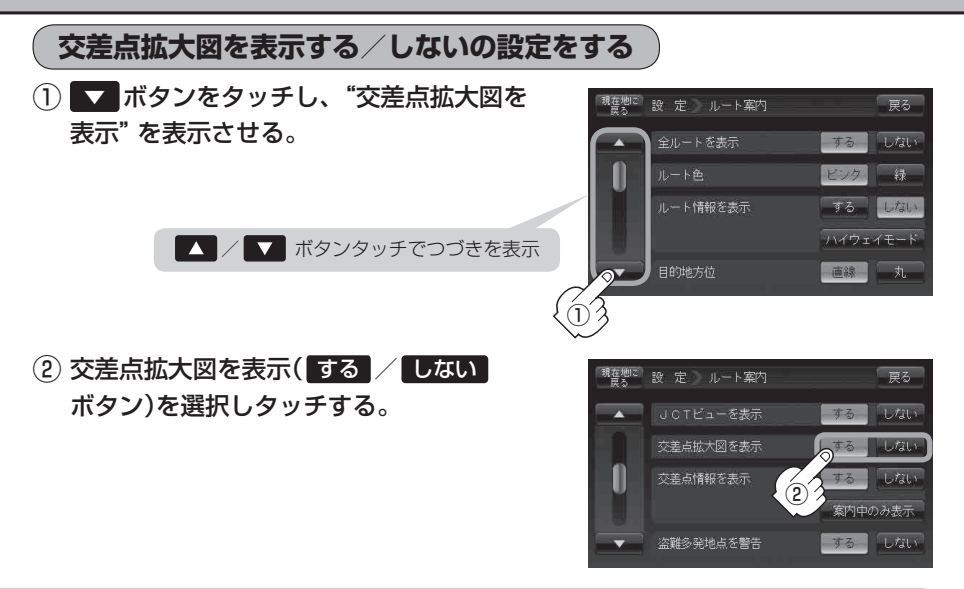

●主要な交差点に近づくと、その交差点の拡大図を右画面に表示します。拡大図には、交差点名やランドマーク(ガソリンスタンド、コンビニエンスストア、公園など、目印となる施設)とともに、曲がるべき方向が矢印で表示されます。

- GPS衛星からの電波が受信できず、正しい測位ができない場合や、GPSデータの誤差が大きい場合は、 交差点拡大機能は正常に働きません。また、連続する 交差点間の距離が短すぎる場合は、この機能は働きません。
- 交差点拡大表示のとき × 別 ボタンをタッチすると、
   一時的に消すことができます。もう一度、表示したい
   場合は < 開 ボタンをタッチしてください。</li>

交差点拡大表示(例)

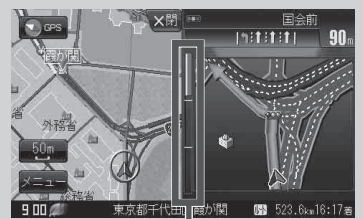

※バーの長さが短くなることによって交 差点までの残距離の目安を表します。

- 表示は、地図ソフトに収録されているデータに基づいて行うため、
   データが収録されていない交差点では、交差点拡大表示はしません。
  - ・交差点によっては、交差点名やランドマークが表示されないものもあります。
  - ・データは地図ソフト作成時のものであるため、表示された内容(ランドマークなど)が実際とは 異なる場合がありますので、ご注意ください。

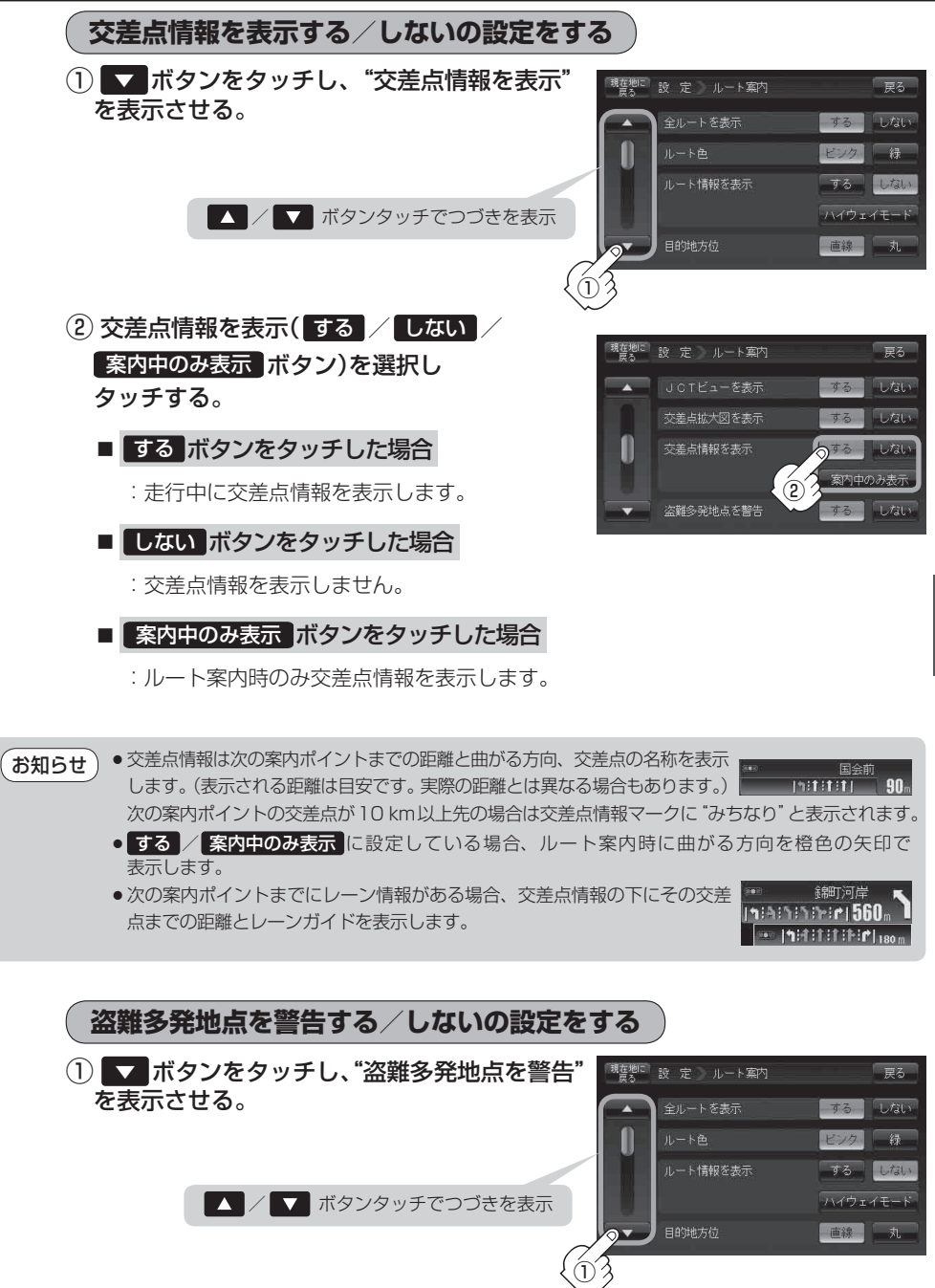

設

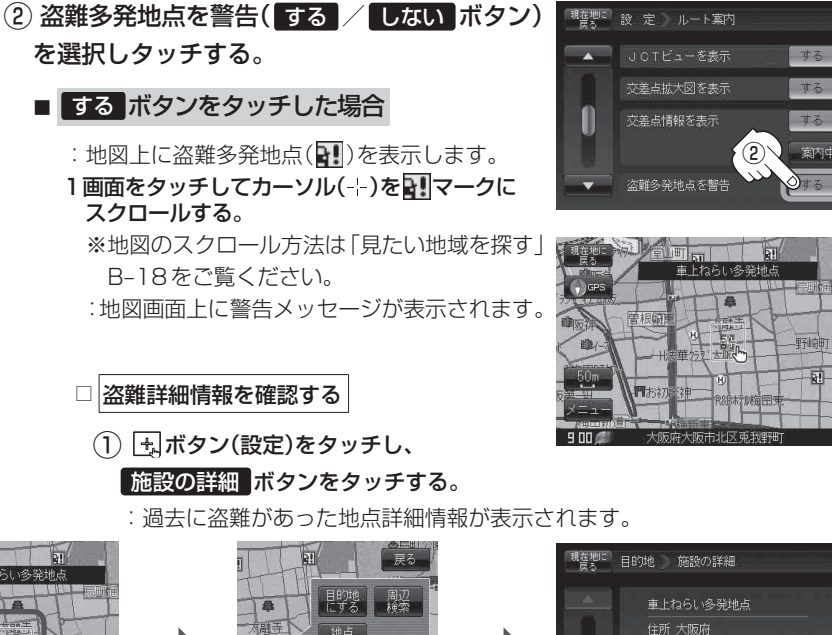

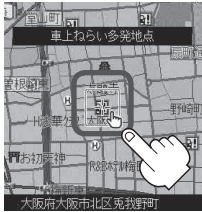

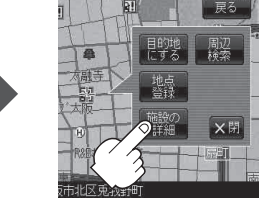

戻る

戻る

しない しない

## ■ しない ボタンをタッチした場合

:盗難多発地点を表示しません。

#### ・盗難多発地点は青森県、岩手県、宮城県、福島県、群馬県、埼玉県、千葉県、石川県、福井県、山梨県、 長野県、岐阜県、静岡県、愛知県、三重県、滋賀県、京都府、大阪府、兵庫県、奈良県、和歌山県、島根県、 岡山県、広島県、山口県、香川県、佐賀県、長崎県、熊本県、大分県、鹿児島県、沖縄県に適応しています。

- 地図の縮尺スケールを100 m以下に設定した場合、盗難が多く発生している場所に マークを表示します。
   ※盗難多発地点とありますが、 マークで表示されている場所ではなく、あくまでその周辺地域です。
- 盗難多発地点のマークの表示は3段階で表示しています。最も盗難の危険が高い場合は赤色、次に盗難の危険が高い場合は黄色、盗難の危険が低い場合は青色で表示しています。(各府県によって基準は異なります。)
- 盗難多発地点を目的地に設定した場合、ルート探索前に"目的地付近で車上ねらいなどが多発しています。貴重品は車内に置かないよう、ご注意ください。"というメッセージと音声の後にルート探索を開始します。目的地付近を走行すると"目的地付近で車上ねらいなどが多発しています。ご注意ください。"というメッセージと音声でお知らせします。
- 3D 地図では ↓マークの表示はされますが、地図画面上に 「車上ねらい多発地点」は表示されません。 また、 ↓ ボタン(設定)をタッチして詳細情報を確認することもできません。詳細情報を確認したい 場合は、地図表示を切り替えてください。
   「世図表示(方位)を切り替える」B-9

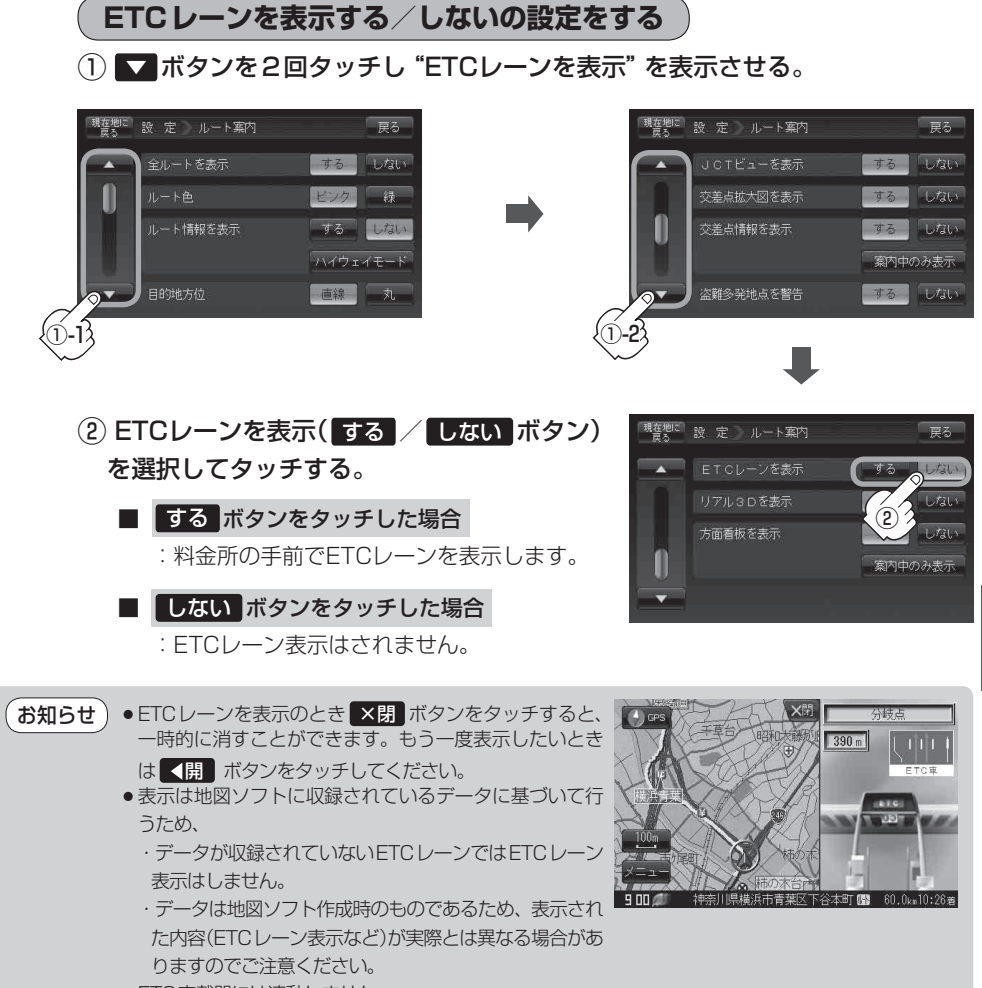

● ETC 車載器には連動しません。

設

定

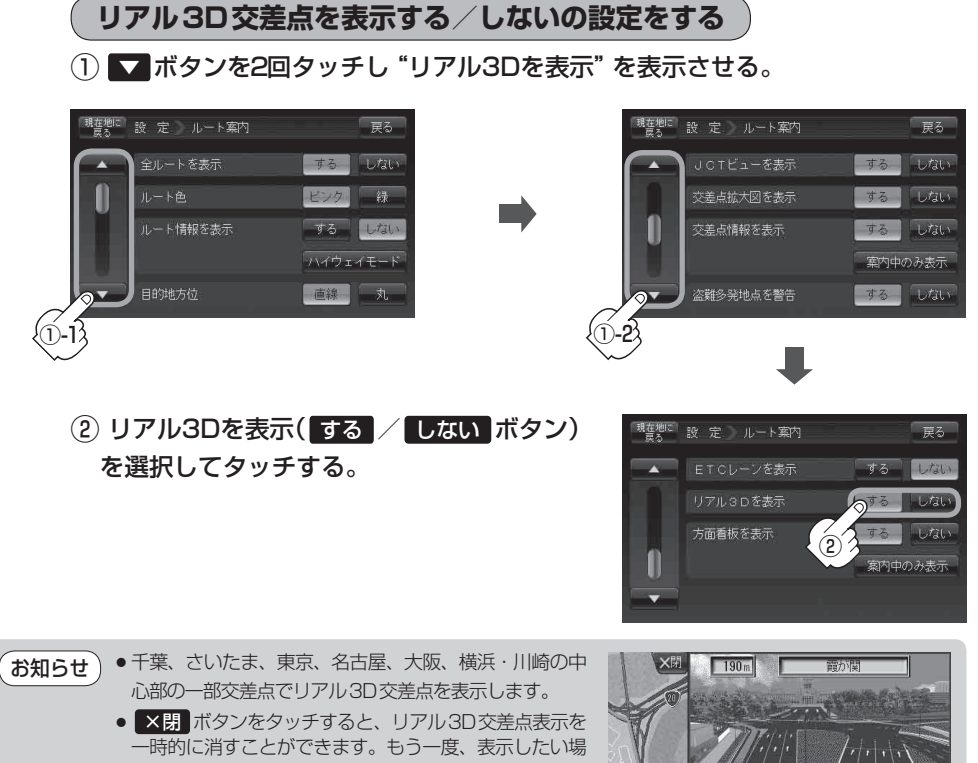

合は 【 開 ボタンをタッチしてください。

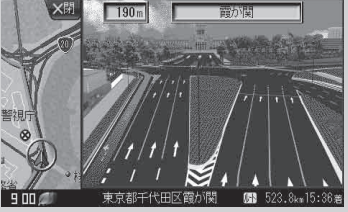

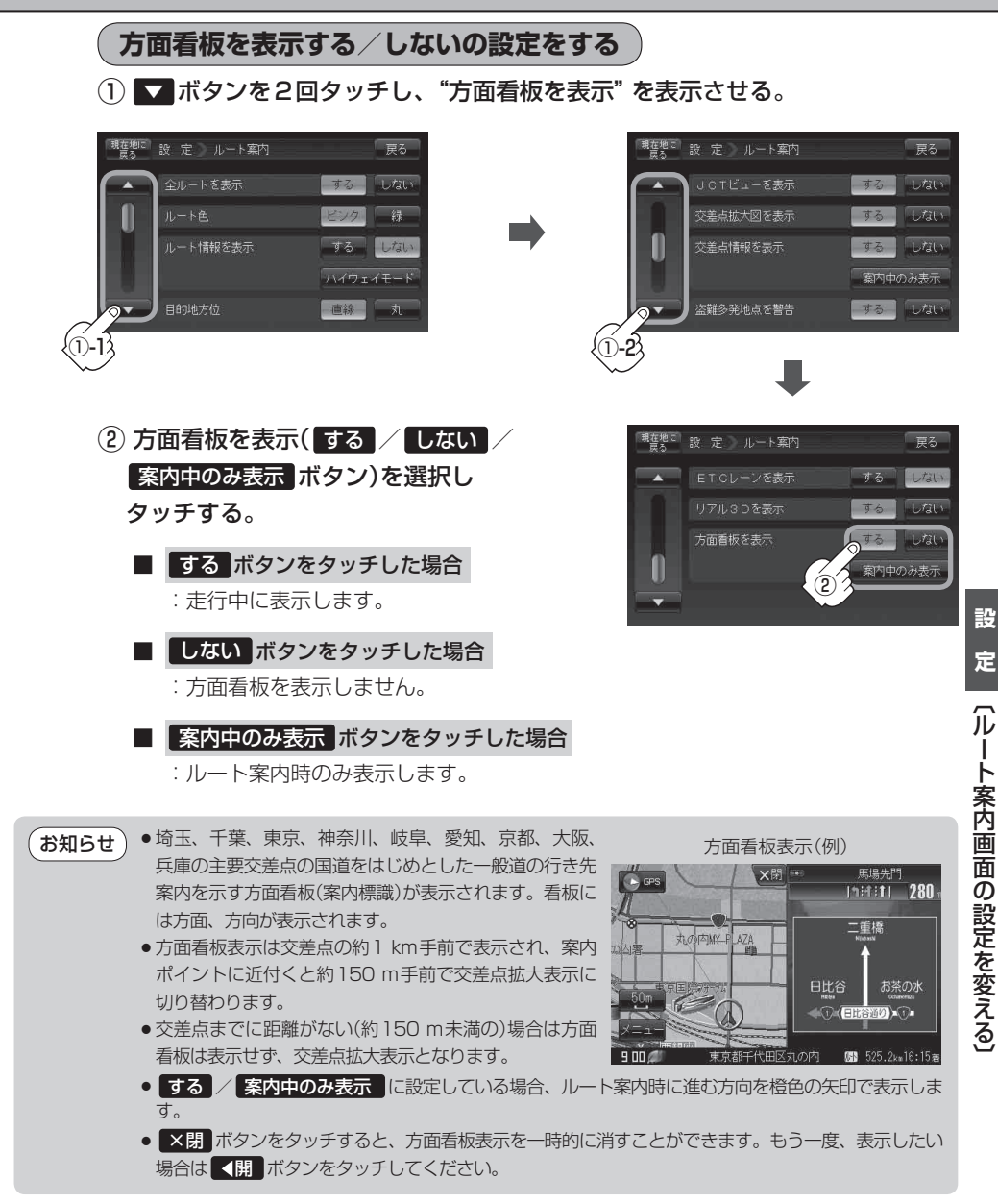

4 設定を終わるには・・・ 現在地に戻る ボタンをタッチすると、現在地の地図画面に戻る。 ※ 戻る ボタンをタッチすると、1つ前の画面に戻ります。

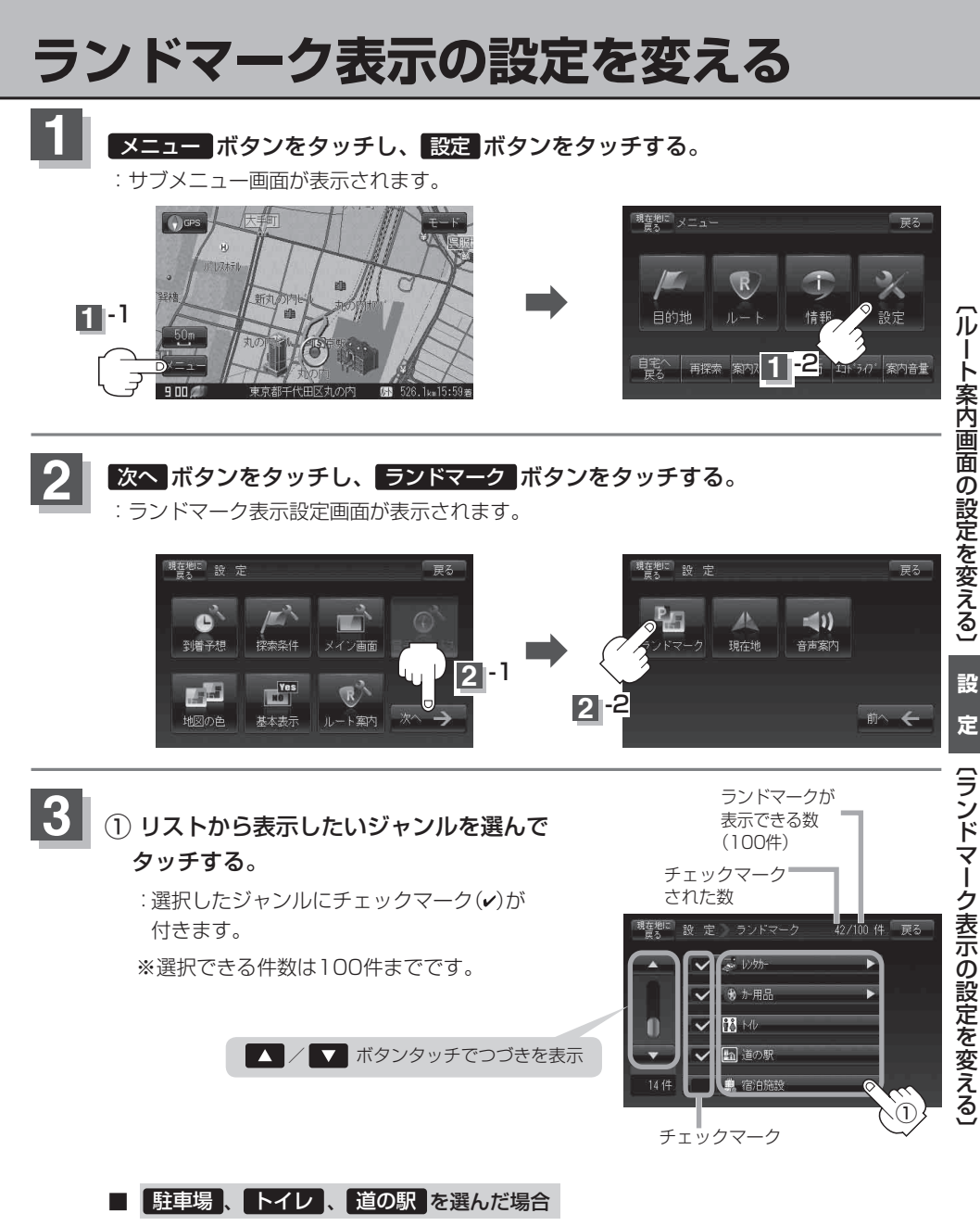

手順4 (F-24)へ進んでください。

## ランドマーク表示の設定を変える

## リストから表示したい詳細施設を選んでタッチ する。

:選択した施設にチェックマーク(**v**)が付きます。 全選択 ボタンをタッチすると全施設にチェック マーク(**v**)が付きます。

③ マークの表示を止めるには…

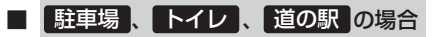

: 手順(1) (F-23)で再度ボタンをタッチしてチェックマーク()を消します。

#### ■ その他のジャンルの場合

: 手順① (F-23)でジャンルをタッチし、上記手順②で詳細施設をタッチして()を 消します。

※全解除したい場合は、上記手順②で全解除ボタンをタッチします。

## 4 設定を終わるには・・・

#### 現在地に戻るボタンをタッチすると、現在地の地図画面に戻る。

※ 戻る ボタンをタッチすると、1つ前の画面に戻ります。

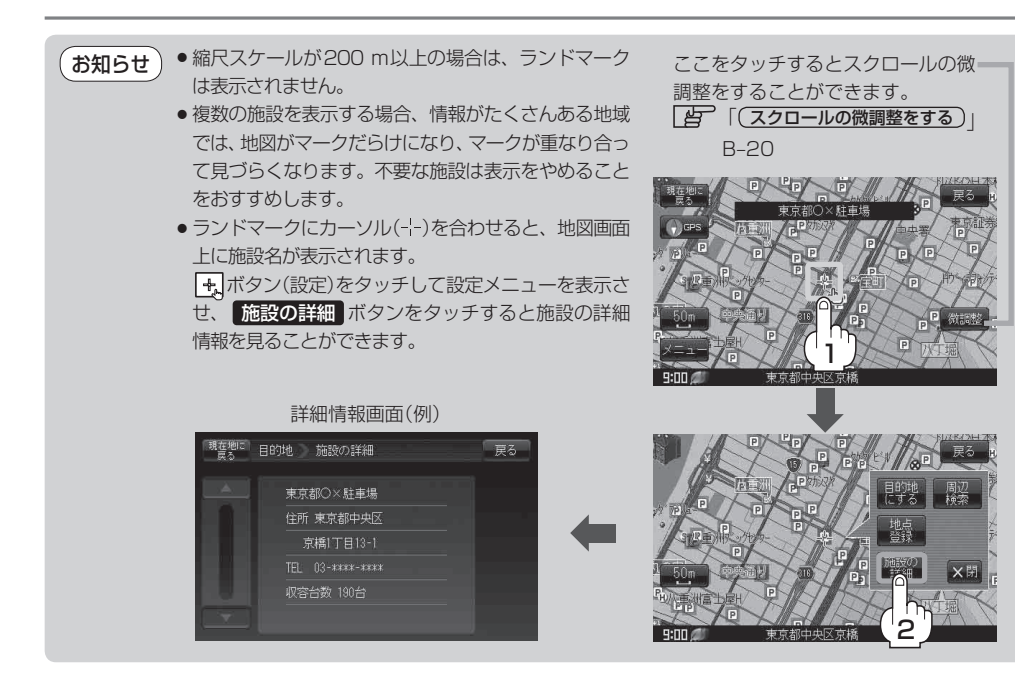

| 現在地に<br>戻る | 設 定 ランドマーク 48/100 件                                                                                                    | 戻る  |
|------------|----------------------------------------------------------------------------------------------------|-----|
|            | <ul><li>・</li><li>・</li></ul> |     |
| -0-        | 🖌 🍺 E°9'\$7,\$5%                                                                                                    |     |
|            | 🗸 📰 旅館                                                                                                    |     |
| -          | <ul> <li></li></ul>                                                                                                    | 全解除 |
| 10 (4      | ✓ ● 公共の宿                                                                                                    | 全選択 |
|            | (2)                                                                                                    |     |

# 現在地(自車)マークの位置を変更する

走行環境やGPS衛星の状態などにより、現在地(自車)マークの位置/方向が実際の車の位置/方向 とずれることがあります。GPS衛星電波をさえぎる障害物のない見晴らしの良い場所を、一定速度 でしばらく走行すると、自動的に現在地(自車)マークの位置/方向が修正されますが、下記の手順で、 ご自分で修正することもできます。

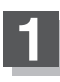

地図をスクロールし、自車マークを表示する 場所にカーソル (-¦-) を合わせる。

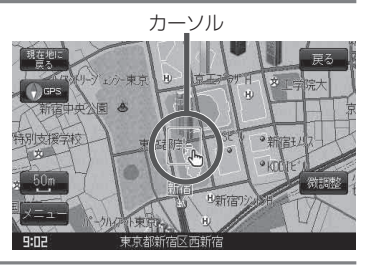

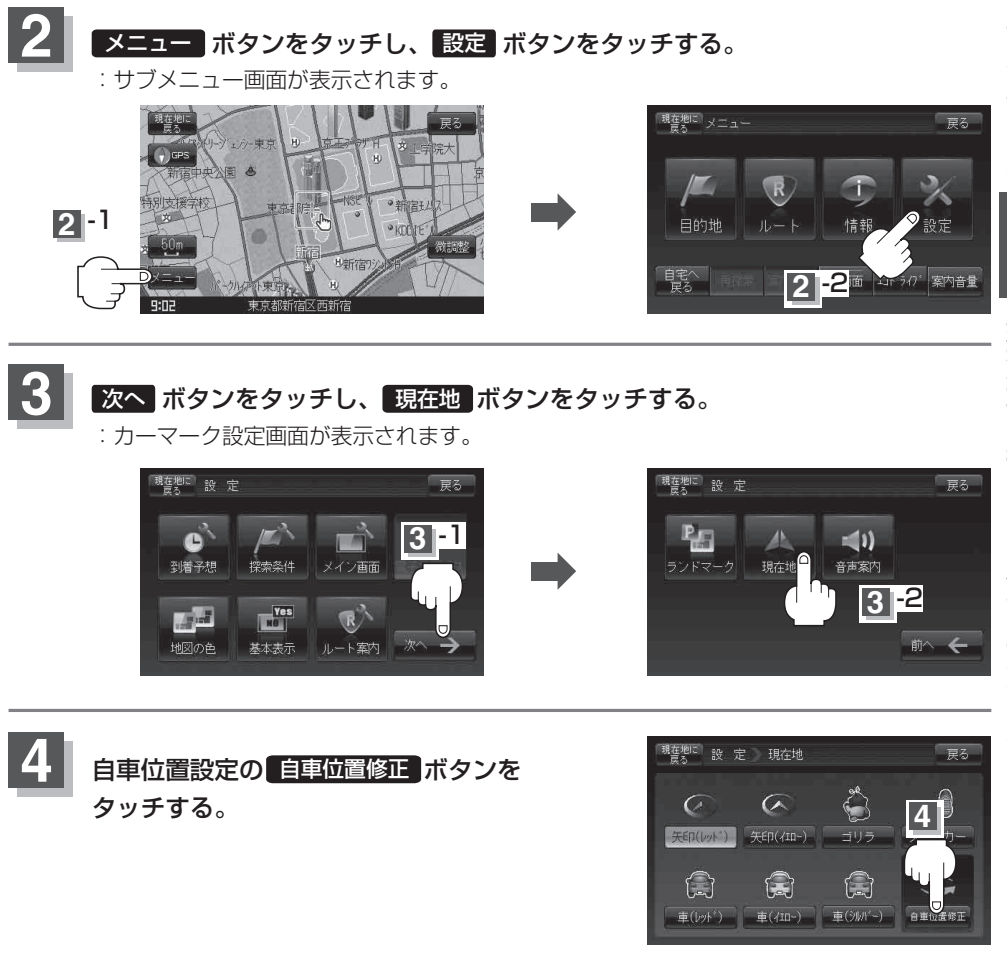

## 現在地(自車)マークの位置を変更する

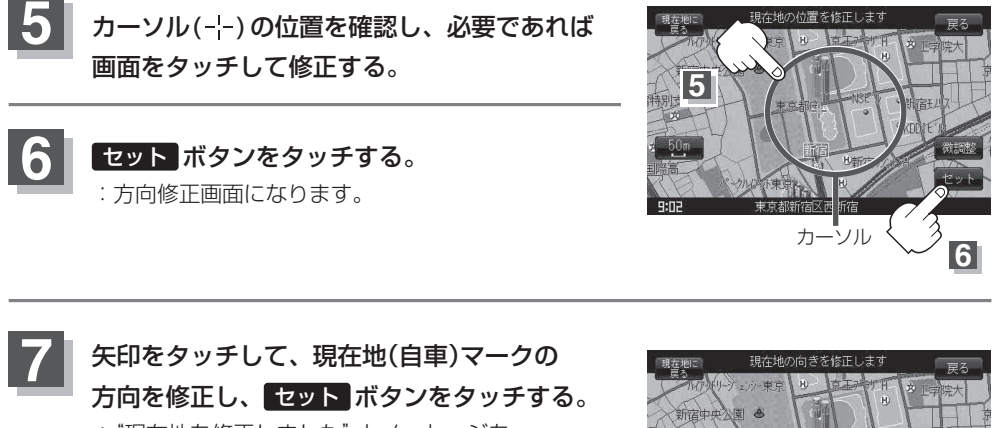

: "現在地を修正しました" とメッセージを 表示し、現在地画面に戻ります。

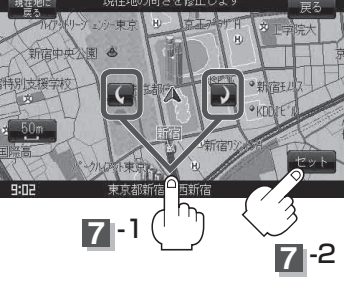

●現在地から目的地までのルート探索をする際、現在地(自車)マークの位置/方向がまちがっている場合は、必ず、修正してください。

- ●現在地(自車)マークの位置/方位を修正する際の地図は"北向を上"の地図になります。
- ●現在地(自車)マークの起動直後の走行は、北向を上にして表示されますが、走行を始めると正しい 方向が表示されます。
- GPSを受信すると、受信した位置を表示します。
- ●地図画面をスクロールさせるには【音】「見たい地域を探す」 B-18をご覧ください。

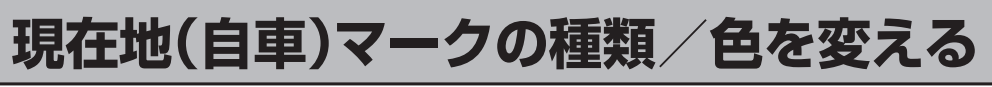

現在地(自車)マークの種類と色を選ぶことができます。

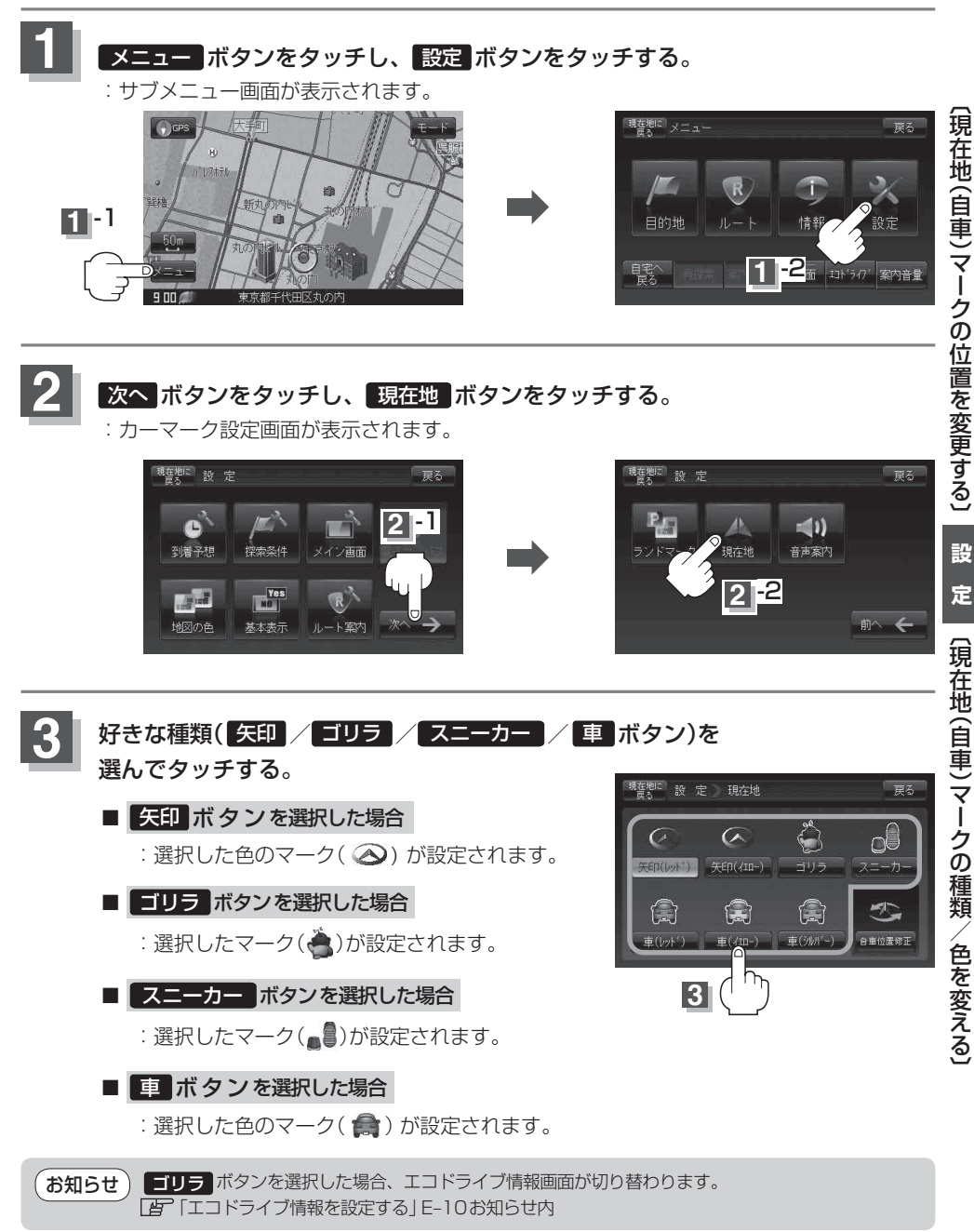

4 設定を終わるには・・・ 現在地に戻るボタンをタッチすると、現在地の地図画面に戻る。 ※ 戻るボタンをタッチすると、1つ前の画面に戻ります。

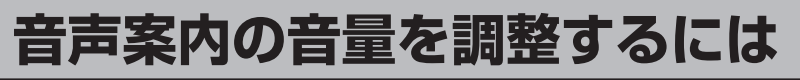

音声案内の音量は、下記の手順で調整してください。

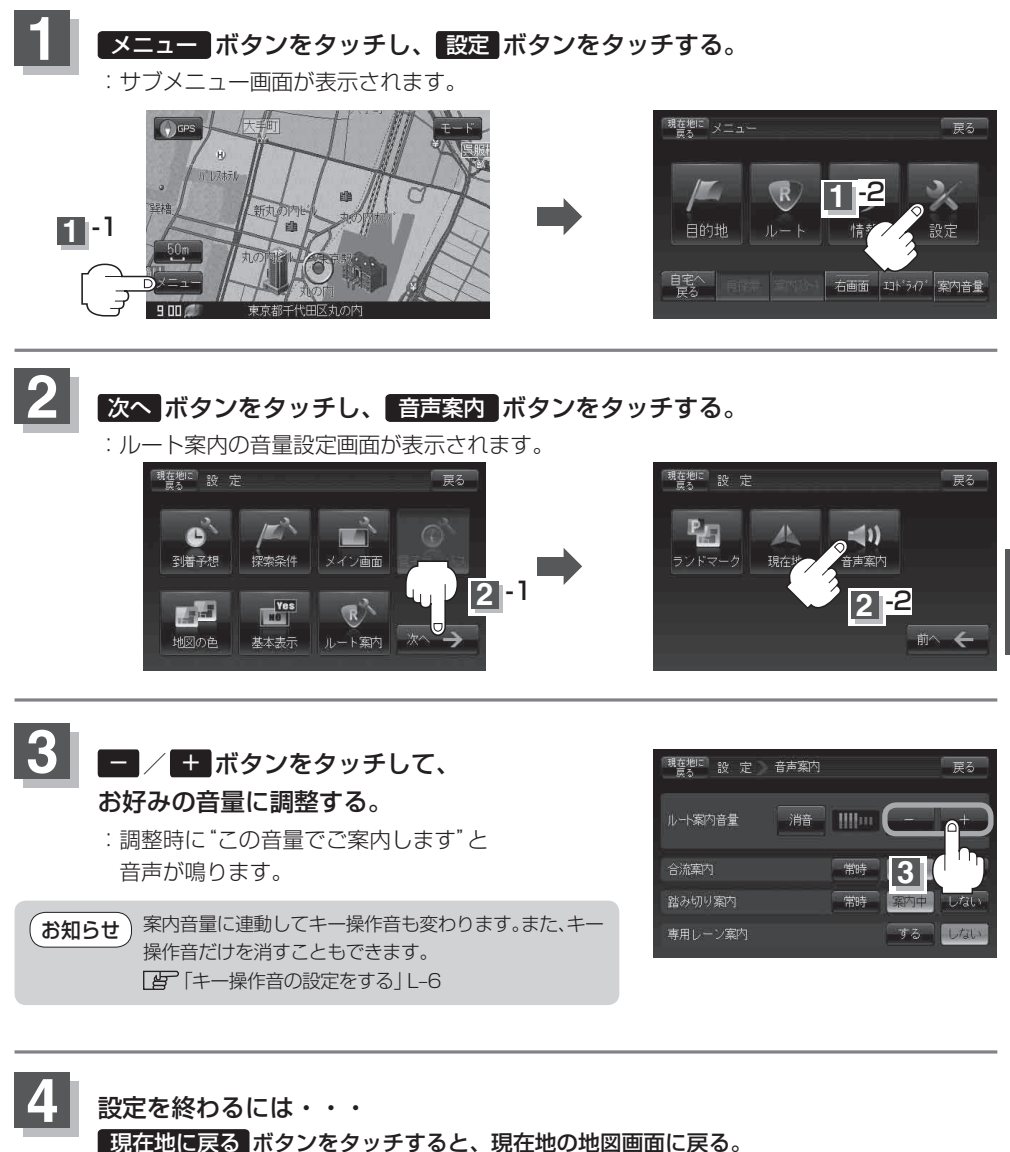

※ 戻る ボタンをタッチすると、1つ前の画面に戻ります。

## 合流案内/踏み切り案内設定をかえるには

高速道路の合流地点に近くなるとお知らせする音声案内/踏み切り近くになるとお知らせする音声案 内の設定を変えることができます。

手順1、2(F-29)に従って操作し、
 合流案内/踏み切り案内の常時/案内中/
 しないボタンを選択してタッチする。
 常時ボタンをタッチした場合
 ・ルートを設定していないときでも音声案内をします。
 案内中ボタンをタッチした場合
 ・ルート案内中に音声案内をします。

### ■ しない ボタンをタッチした場合

:音声案内を止めます。

② 現在地に戻る ボタンまたは 戻る ボタンをタッチする。

| □ 設 定 〕 | 音声案内 |       | 2-  | ▶ 戻る   |
|---------|------|-------|-----|--------|
| 2       | 消音   | 11181 |     | +      |
| 合流案内    |      | 常時    | 案内中 | L.tal. |
| 踏み切り案内  |      | 常時    | 案内中 | しない    |
| 専用レーン案内 |      | 8     | する  | しない    |

## 専用レーン案内の案内設定を変えるには

ルート案内中に、右折専用道路または左折専用道路がある場合、音声で知らせる/知らせないを設定 することができます。

## ① 手順 1、2 (F-29)に従って操作し、

専用レーン案内の する / しない ボタンを選択し タッチする。

### ■ する ボタンをタッチした場合

: ルート案内中に音声案内をします。

### ■ しない ボタンをタッチした場合

:音声案内を止めます。

## ② 現在地に戻る ボタンまたは 戻る ボタンを

タッチする。

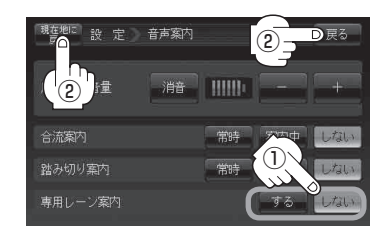

音声案内を止めるには

- 手順1、2 (F-29)に従って操作し、
   消音 ボタンをタッチする。
  - :音声が消えます。

お知らせ)案内音量を消音にするとキー操作音も消音します。

消した音声を出す場合
 手順1、2(F-29)に従って操作し、
 もう一度消音ボタンをタッチする。

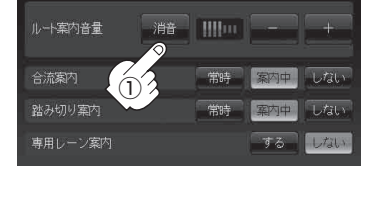

戻る

現在地に設定 音声案内

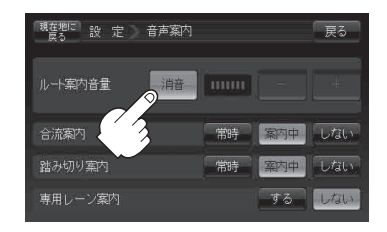